## Problemas de acceso IdUSAL: Borrar archivos temporales del navegador

## Problema

Al acceder a cualquier servicio de la USAL puede que el navegador nos devuelva el siguiente error:

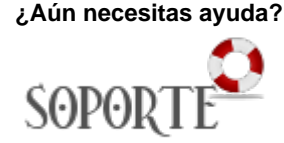

|               | NOTIFICACIÓN DE              | CONTRASEÑA PRÓ       |                  | R |  |
|---------------|------------------------------|----------------------|------------------|---|--|
| Ocurrió un e  | ror al realizar la petición  | Inténtelo de puevo e | unos instantes   |   |  |
| ocurrio un ci | for all realized to periodi. | intenteto de nacio e | ranos instances. |   |  |

## Solución

Para solucionar este problema es necesario borrar los archivos temporales del navegador que estemos utilizando:

Haz clic sobre el icono de menú de tres puntos ubicado en la esquina superior derecha de

Google Chrome.

- Cuando aparezca el menú de opciones, haz clic en Historial.
- Ahora, desde el submenú, selecciona nuevamente la opción Historial.
- En la página "Historial", haz clic en Borrar datos de navegación (parte izquierda).
  - Borrar datos de 🛛
- Después, en menú emergente de Borrar datos de navegación, asegúrate de que en la sección Intervalo de tiempo, esté seleccionada la opción "Desde siempre".
- Además, verífica que el historial de navegación, las cookies y otros datos del sitio, las imágenes y archivos en caché estén todos marcados.

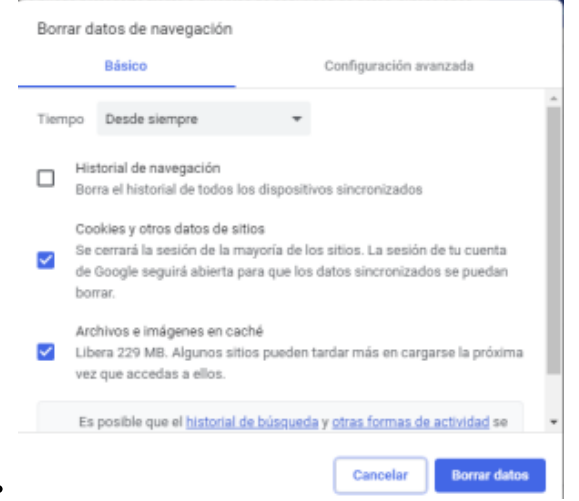

- Una vez te asegures de que no se te escapa nada, haz clic en el botón Borrar datos.
- Para finalizar, cierra el navegador y reinicia Google Chrome.
- 1. En la app Safari en la Mac, selecciona Safari > Preferencias y haz clic en Privacidad.
- 2. Haz clic en Administrar datos del sitio web.
- 3. Selecciona "usal.es" y luego haz clic en Eliminar o bien Eliminar todo.
- Una vez dentro del navegador, dirigirse al menú, el cual se encuentra en el margen superior derecho.
- 2. Dentro del menú, deberá seleccionar el ícono que indica "Historial".
- 3. Luego deberá seleccionar la opción "Limpiar historial reciente".
- 4. Una ventana emergerá, donde podrá seleccionar lo que desee eliminar.
- 1. Seleccione Configuración y más > Configuración > Privacidad, búsqueda y servicios .

- 2. En Borrar datos de exploración > Borrar datos de exploración ahora, selecciona Elegir lo que se debe borrar.
- 3. En Intervalo de tiempo, elige un intervalo de tiempo de la lista.
- 4. Elige los tipos de datos de navegación que quieras borrar.
- Por ejemplo, puede querer eliminar el historial de navegación y las cookies, pero conservar las contraseñas y los datos de los formularios.
- 5. Selecciona Borrar ahora.

## Contenido relacionado

- Cómo saber qué identidad y credenciales tengo en la USAL
  Sistemas de autenticación
- Identidad USAL
- Portal Servicios
- Problemas de acceso IdUSAL: Borrar archivos temporales del navegador